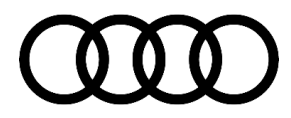

### 35 Gearbox warning comes on, various DTC memory entries in TCM

35 23 44 2070217/1 September 15, 2023.

| Model(s)               | Year                       | VIN Range | Vehicle-Specific Equipment |
|------------------------|----------------------------|-----------|----------------------------|
| A3, and RS 3           | 2017 – 2020<br>2022 – 2024 |           |                            |
| S3                     | 2018 – 2020<br>2022 – 2024 | All       |                            |
| TT, and TT<br>Roadster | 2018 – 2023                |           | Not Applicable             |
| TTS                    | 2019 - 2023                |           |                            |
| TT RS                  | 2018 - 2022                |           |                            |

### Condition

#### **Customer states:**

• The vehicle shudders while driving.

### and

The gearbox warning lamp is illuminated.

### and/or

• The message "Gearbox Malfunction" appears on the instrument cluster display.

#### and/or

• The gearbox only changes gear in Limp Home Mode; it is only possible to drive in the gears 1-3-5-7 or 2-4-6.

### Workshop findings:

- One or more of the customer statements can be reproduced.
- One or more of the following DTC(s) may be stored in the transmission control module (TCM), -J217- (address word 0002):

| DTC Entry | Symptom Code | Description                                      | Gearbox<br>Type |
|-----------|--------------|--------------------------------------------------|-----------------|
| P173500   | 10666        | Clutch position sensor 1, electrical malfunction | 0GC/0DL         |
| P173600   | 10668        | Clutch position sensor 2, electrical malfunction | 0GC/0DL         |

<sup>© 2023</sup> Audi of America, Inc.

| P175D00 | 10693 | Clutch 1 opens unintentionally                                 | 0GC/0DL |
|---------|-------|----------------------------------------------------------------|---------|
| P176E00 | 10694 | Clutch 2 opens unintentionally                                 | 0GC/0DL |
| P175E00 | 10747 | Clutch 1 closes unintentionally                                | 0GC/0DL |
| P176F00 | 10748 | Clutch 2 closes unintentionally                                | 0GC/0DL |
| P060700 | 10658 | Control module implausible                                     | 0GC/0DL |
| P060700 | 10660 | Control module implausible                                     | 0GC/0DL |
| P060700 | 10662 | Control module implausible                                     | 0GC/0DL |
| P060700 | 10664 | Control module implausible                                     | 0GC/0DL |
| P176A00 | 10912 | Gear selector 1 cannot be regulated                            | 0GC/0DL |
| P176B00 | 10913 | Gear selector 2 cannot be regulated                            | 0GC/0DL |
| P176C00 | 10914 | Gear selector 3 cannot be regulated                            | 0GC/0DL |
| P176D00 | 10915 | Gear selector 4 cannot be regulated                            | 0GC/0DL |
| P176A00 | 10725 | Gear selector 1 cannot be regulated                            | 0GC/0DL |
| P176B00 | 10726 | Gear selector 2 cannot be regulated                            | 0GC/0DL |
| P176C00 | 10727 | Gear selector 3 cannot be regulated                            | 0GC/0DL |
| P176D00 | 10728 | Gear selector 4 cannot be regulated                            | 0GC/0DL |
| P071500 | 10753 | Transmission Input Speed Sensor 1, electrical fault in circuit | 0GC/0DL |
| P276500 | 10754 | Transmission Input Speed Sensor 2, electrical fault in circuit | 0GC/0DL |
| P174A00 | 10739 | Valve 3 in partial transmission 1 electrical malfunction       | 0DL     |
| P174E00 | 10740 | Valve 3 in partial transmission 2 electrical malfunction       | 0DL     |
| P173E00 | 10741 | Valve 1 in partial transmission 1 electrical malfunction       | 0DL     |
| P174C00 | 10742 | Valve 1 in partial transmission 2 electrical malfunction 0     |         |
| P173F00 | 10743 | Valve 2 in partial transmission 1 electrical malfunction 0DL   |         |
| P174D00 | 10744 | Valve 2 in partial transmission 2 electrical malfunction       | 0DL     |

Page 2 of 21

### **Technical Background**

Hardware issue in transmission control unit.

### **Production Solution**

Not applicable.

### Service

1. The Software part number and Software Version number and of the Transmission control unit must first be checked (Figure 1).

Address: 0002 System name: 02 - Transmission Electronics (7-sp.

| - Identification:        |            |
|--------------------------|------------|
| Data source:             | Vehicle    |
| Hardware part number:    | 0GC927711H |
| Part number:             | 0GC300044H |
| Hardware version number: | H06        |
| Software version number: | 2402       |

Figure 1. Software part number and Software version number.

- If the installed Software part number and Software version number <u>is not included</u> in the table below, then this <u>TSB does not apply</u>. Continue the diagnosis and repair outside of this TSB.
- **3.** If the installed Software part number and Software version number *is included* in the table below continue with the TSB instructions.

| Software Part Number | Software Version Number |
|----------------------|-------------------------|
| 0GC300042J           | 1402                    |
| 0GC300012A           | 1403                    |
| 0GC300012M           | 2308                    |
| 0GC300013M           | 2401                    |
| 0GC300013M           | 2402                    |
| 0GC300013N           | 2404                    |
| 0GC300014B           | 2405                    |

<sup>© 2023</sup> Audi of America, Inc.

Page 3 of 21

| 0GC300014B | 2406 |
|------------|------|
| 0GC300043A | 2303 |
| 0GC300044H | 2402 |
| 0DL300012H | 2111 |
| 0DL300012H | 2112 |
| 0DL300013E | 3020 |
| 0DL300013E | 3023 |
| 0DL300013L | 3104 |
| 0DL300013L | 3101 |

**Tip:** Offboard Diagnostic Information System Service: In the Offboard Diagnostic Information System (ODIS), the baseline version (diagnosis data – didb\_GFS-a) **2023.03.01 / 2.30.5** or higher must be installed (Figure 2).

#### Used diagnostic data:

| GFF DIDB brand:        | A                      |
|------------------------|------------------------|
| GFF DIDB version:      | 2023.05.01             |
| GFF DIDB language:     | en_US                  |
| GFF technical version: | 2.31.1                 |
| Base DIDB version:     | 2023.5.2.AutoGenerated |
| Base DIDB language:    | en_US                  |
| DTC_Exclusion Version: | 339.0.0                |

#### Figure 2. ODIS Version.

4. It is only possible to deliver the correct control unit if 89 values are read out and transmitted in the global variables under the address DA0002 at the start of the diagnostic session. To check this, save the diagnostic protocol (Figure 3) to the desktop of the scan tool and open it

| Log       | * |
|-----------|---|
| General   |   |
| Bave Save |   |
| Print     |   |

Figure 3. Save Diagnosis Log.

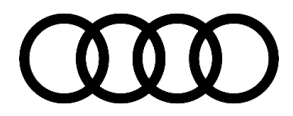

 Click the + to expand the "<u>Global Variables</u>" (Figure 4).

#### **Diagnostic Session**

| Start diagnosis:  | 19.07.2023 09:33 |
|-------------------|------------------|
| End of diagnosis: | 19.07.2023 09:51 |

Acuse clicks Diagnostic Session/Diagnostic Entrance/Diagnostic actiV-unction lastic 39 /10 /3 /15 Jackmani Internet Diagnostic Session/Diagnostic Entrance/Diagnostic actiV-unction lastic 9 /0 /0 //

| Jsed diagnostic data:  |  |
|------------------------|--|
| GFF DIDB brand:        |  |
| GEE DIDB version:      |  |
| OFF DIDD Version.      |  |
| GFF DIDB language:     |  |
| GFF technical version: |  |
| Base DIDB version:     |  |
| Base DIDB language:    |  |
| DTC Exclusion Version: |  |
|                        |  |
| + Global variables:    |  |
|                        |  |

Figure 4. Global Variables.

6. With the "Global Variables" expanded (Figure 5), there should be a long list of values.

| - Global variables:    |        |                              |
|------------------------|--------|------------------------------|
| Name:                  | Type:  | Content:                     |
| DIAGNOSTIC_ADMIT_CHECK | String | VAS6154   NOT REQUIRED       |
| laufleistung           | String | 49475                        |
| str_stateMil           | String | MIL_off                      |
| CALID                  | String | 7E8: CALID: 8V0115J 0008BXBJ |
| CVN                    | String | 7E8: CVN: 27E11FC3           |
| OBD_IUPR               | String | 7E8: OBDCOND: 150            |
| OBD_IUPR               | String | 7E8: IGNCNTR: 353            |
| OBD_IUPR               | String | 7E8: CATCOMP1: 107           |
| OBD_IUPR               | String | 7E8: CATCOND1: 146           |
| OBD_IUPR               | String | 7E8: CATCOMP2: 0             |
| OBD_IUPR               | String | 7E8: CATCOND2: 0             |
| OPD IIIPD              | Otring | 7E0: 03000MD1: 00            |
|                        |        |                              |

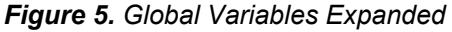

**7.** Check the global variables; there should be a long list of values with the title DA0002 ending with the values "STOPP".

| DA0002_VmdINulFIMAEvenBFw     | Long   | 846        |
|-------------------------------|--------|------------|
| DA0002_VmdIFlwVIMAEvenB       | Long   | 476        |
| DA0002_VWSparePartNumbe       | String | 0GC300044H |
| DA0002_VWAppliSoftwVersiNumbe | String | 2402       |
| DA0002_DQ_CHECK               | String | STOPP      |
| str_svm_ERP0501E_516          | String | -15.605    |

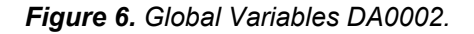

There should be 89 values stored with the title DA0002. Quickly check if there are 89 values by performing a "Search text" or "Find" (Control +F) in the browser window; search for DA0002 to verify that the number of results is 89 (Figure 7).

### Page 5 of 21

© 2023 Audi of America, Inc.

| OBD_IUPR<br>OBD_IUPR<br>OBD_IUPR<br>OBD_IUPR | DA0002            | 1/89      | ~ ~ | $\forall \times$ |
|----------------------------------------------|-------------------|-----------|-----|------------------|
| OBD IUPR                                     |                   | String    | ,   | E8: AFRICONI     |
| OBD_IUPR                                     |                   | String    | 7   | E8: AFRICOMI     |
| OBD_IUPR                                     |                   | String    | 7   | E8: AFRICONI     |
| OBD_IUPR                                     |                   | String    | 7   | E8: PFCOMP1      |
| OBD_IUPR                                     |                   | String    | 7   | E8: PFCOND1      |
| OBD_IUPR                                     |                   | String    | 7   | E8: PFCOMP2      |
| OBD_IUPR                                     |                   | String    | 7   | E8: PFCOND2      |
| str_rohdaten                                 |                   | String    | (   | 06B009200000     |
| re_dde012_3d77_ide10                         | 0366              | Double    | (   | )                |
| int_ATL_Verschleiss_d                        | de012_time        | Long      | 4   | 120              |
| DA0002_GetrilDEntwA                          | ggreGetri         | String    | (   | 006              |
| DA0002_GetrilDEntwG                          | ietri             | String    | L   | JAZ              |
| DA0002_GetrilDEntwK                          | ennuDerMonta      | String    | [   | 800              |
| DA0002_GetrilDEntwL                          | fdNr              | String    | 7   | 116              |
| DA0002_GetrilDEntwK                          | asse              | String    | ŀ   | <                |
| DA0002_GetrilDEntwB                          | auda              | String    | 1   | 90426            |
| DA0002_MechalDEntw                           | /Teile3LetztIndex | String    | (   | GCE_             |
| DA0002_MechalDEntw                           | /Konst            | String    | 1   | 12               |
| DA0002_MechalDEntw                           | /KennuDerMechaMor | ntaString | [   | 005              |
| DA0002_MechalDEntw                           | /LfdNr            | String    | 1   | 1334             |

Figure 7. Search Text / 89 Values.

**Tip:** It is only possible to receive the correct control unit if the diagnostic log was sent with the relevant event memory entry, the completed test plan, and the 89 values shown in the Global Variables.

- 8. If there are less than 89 values this TSB repair will not work, and it does not apply to the vehicle. Repairs should be made outside this TSB according to ODIS test plans and the repair manual.
- 9. Perform Guided Fault Finding for the relevant event memory entry and follow the instructions.
- **10.** Answer 'YES' to the question "Could you locate relevant Technical Service Bulletin (TSB)" or "Could you locate relevant Technical Product Information (TPI)?"

If the test plan requests a TSB or TPI number enter: 2058356

**11.** Continue with the test plan, and the following message will come up with important information you need for parts ordering (Figure 8). Make note of the 4 letter index of the Mechatronic and compare it to the parts list table in this TSB. If the index shown in the test plan is available in one of the parts list below answer the test plan question with "Yes" if the 4 letter index of the Mechatronic is not shown available in one of the parts list below answer the test plan question with "No" and this TSB doesn't apply to the vehicle.

© 2023 Audi of America, Inc.

All rights reserved. Information contained in this document is based on the latest information available at the time of printing and is subject to the copyright and other intellectual property rights of Audi of America, Inc., its affiliated companies and its licensors. All rights are reserved to make changes at any time without notice. No part of this document may be reproduced, stored in a retrieval system, or transmitted in any form or by any means, electronic, mechanical, photocopying, recording, or otherwise, nor may these materials be modified or reposted to other sites, without the prior expressed written permission of the publisher.

 Note the following value for the index of the Mechatronic: OGCE\_
 Compare the correct data for the vehicle using the Technical Service Bulletin (TSB): Software part number: OGC300044H
 Software version: 2402

#### Does the data readout correspond to the specifications of the Technical Service Bulletin (TSB)?

- Figure 8. Index of the Mechatronic and test plan question.
- **12.** If the index shown in the test plan is available in one of the parts lists below, and the test plan was finished correctly, **upload the GFF log to GFF paperless and order the correct parts from one of the tables below**. Read all notes in the parts information section of this TSB.

**Tip:** The immobilizer must be readapted after replacing the control unit. For this purpose, it is essential that all vehicle keys are present at the time of the repair.

- **13.** After receiving the required genuine parts, remove mechatronics unit from gearbox according to the repair manual.
- **14.** The sensors are on the back of the mechatronics unit and must not be touched/damaged. The mechatronic unit must not be placed down on its sensors (Figure 9, red markings).

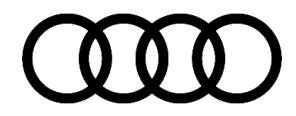

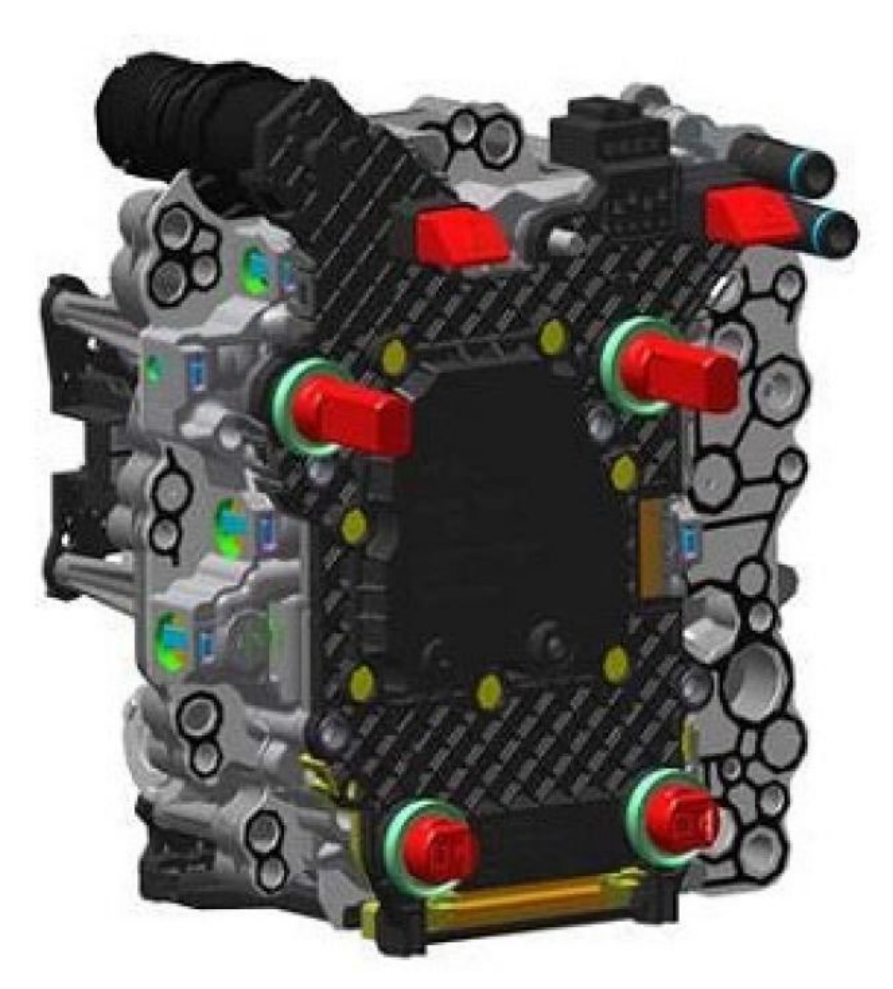

Figure 9. Mechatronics Sensors

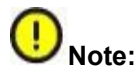

For this repair the special tool VAS 6613 ESD Work Surface is required

Touch a suitable earthed object (VAS 6613 ESD Work Surface) before working on electrical components of mechatronic unit. Do not touch the contacts or electronic components directly

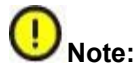

You must ensure the highest levels of cleanliness for all work on the mechatronic unit. Even the smallest dirt particles or hairs in the system can lead to restricted functions and ultimately to failure of the mechatronic unit.

**15.** After removing the mechatronic unit, place it in the assembly aid to protect the sensors. The assembly aid comes with the new control unit. First take the control unit out of the assembly aid and store it safely in the packaging. Place the mechatronic unit in the assembly aid (Figure 10) with sensors facing downwards.

© 2023 Audi of America, Inc.

### Page 8 of 21

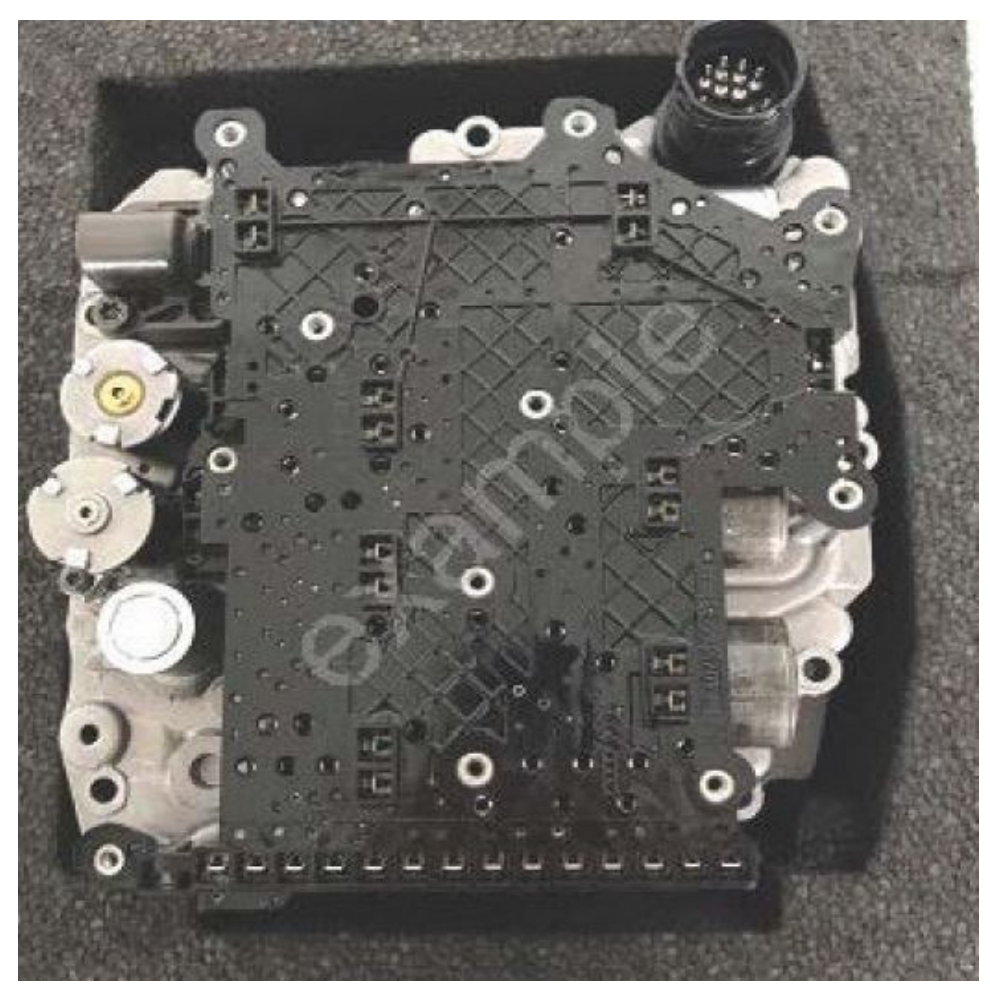

Figure 10. Mechatronics unit in the assembly aid.

**16.** The contact plate must be detached from the mechatronic unit. To do so, loosen and remove the bolts (Figure 11 - 0GC Transmission or Figure 12 - 0DL Transmission).

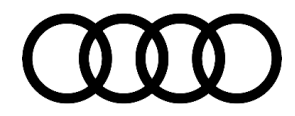

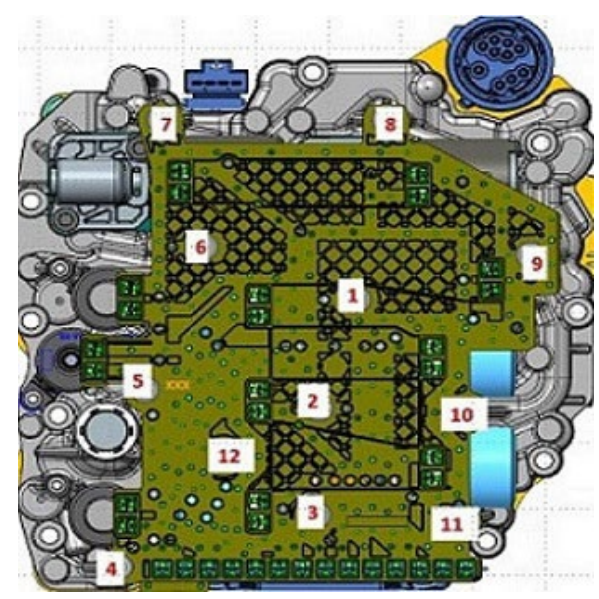

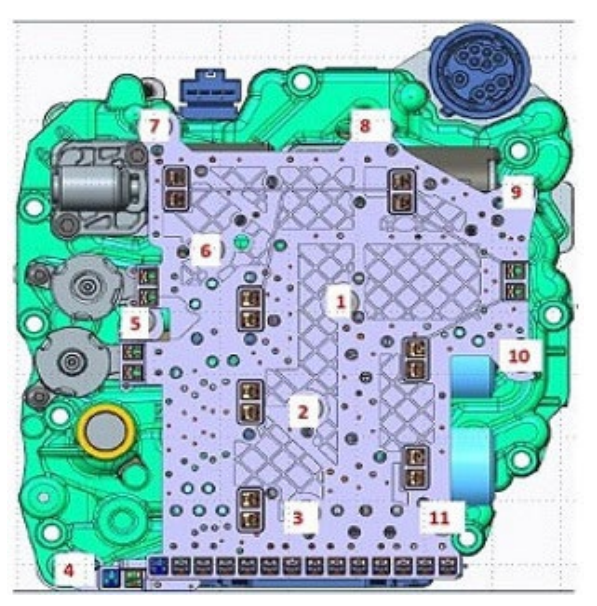

*Figure 11:* Contact plate bolts – 0GC transmission.

Figure 12: Contact plate bolts 0DL transmission.

**17.** Starting at the top corners, detach the contact plate (figure 13, red marking) carefully and evenly (without levering it upwards) from the mechatronic unit. It is essential to ensure that the contacts on the valves are not bent or damaged.

© 2023 Audi of America, Inc.

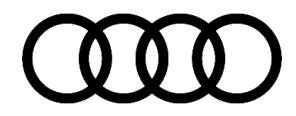

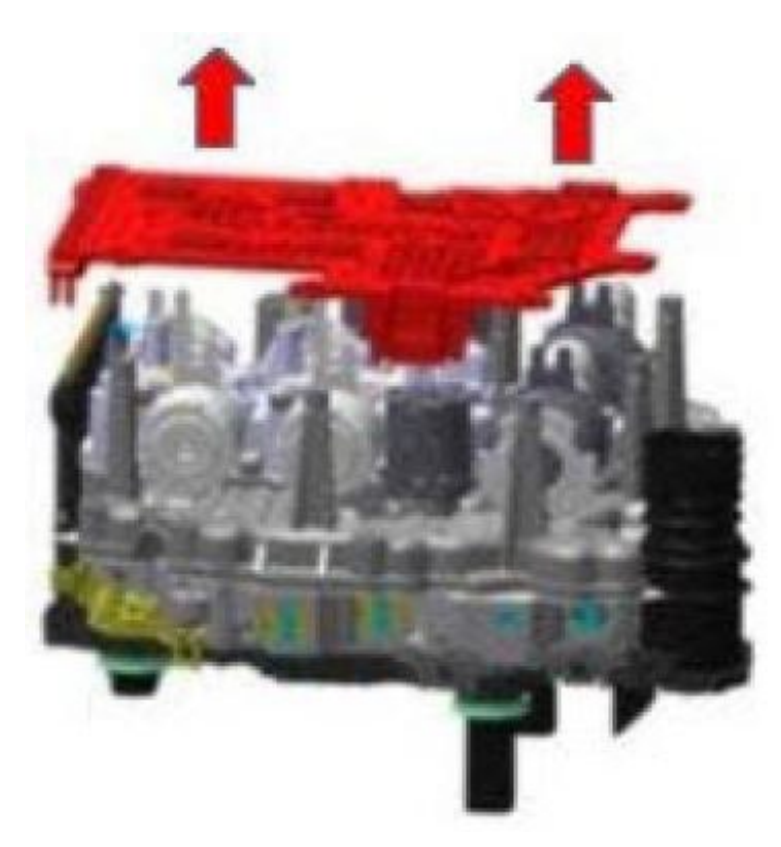

Figure 13. Removing contact plate.

**18.** Take the mechatronic unit out of the assembly aide, turn the mechatronic unit over, and place it back in the assembly aid (Figure 14). When doing so, take care not to damage the valve contacts and the sensors.

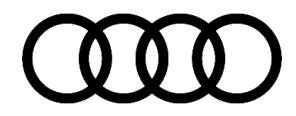

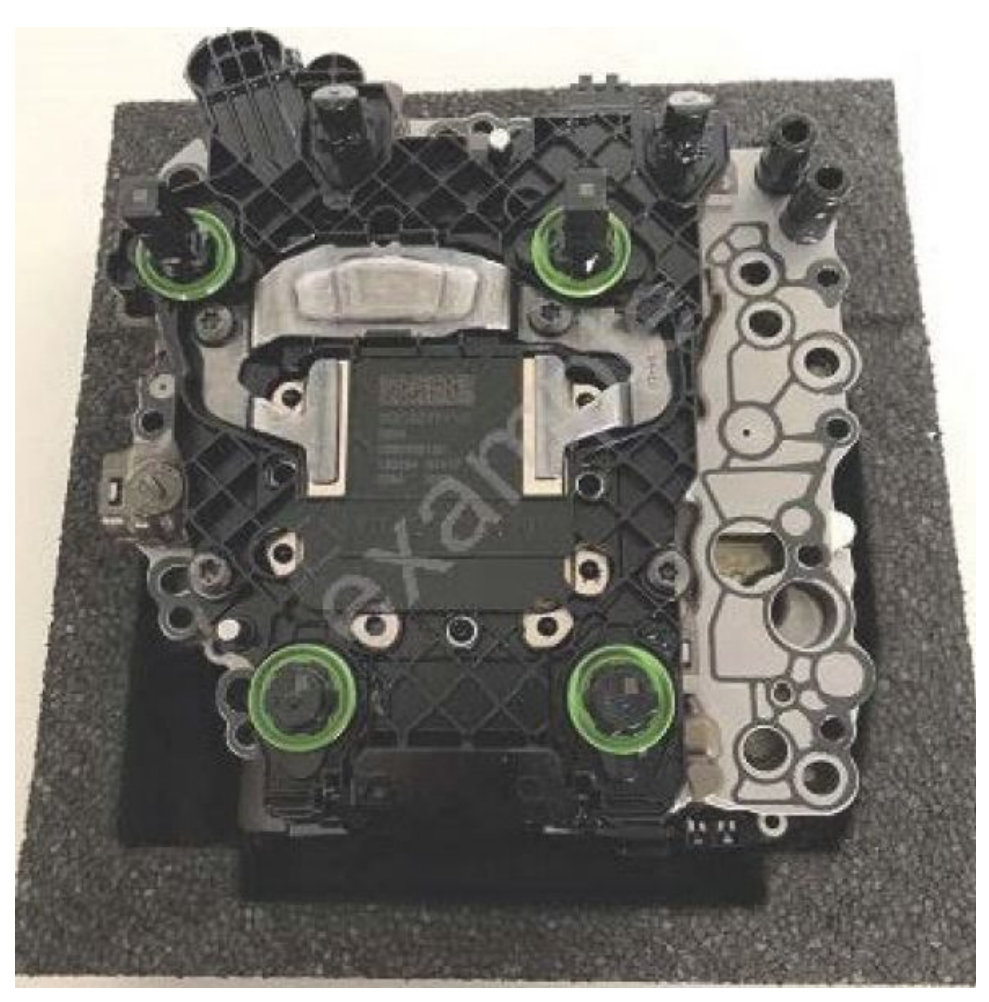

Figure 14. Mechatronic unit with the control unit in the assembly aide facing upwards.

**19.** Move the connecting tab between the contact plate and the control unit in the direction of the arrow (less than 10°) (Figure 15, red arrow). When it is in place, the connecting tab engages in the correct position with an audible click.

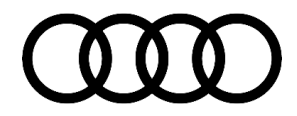

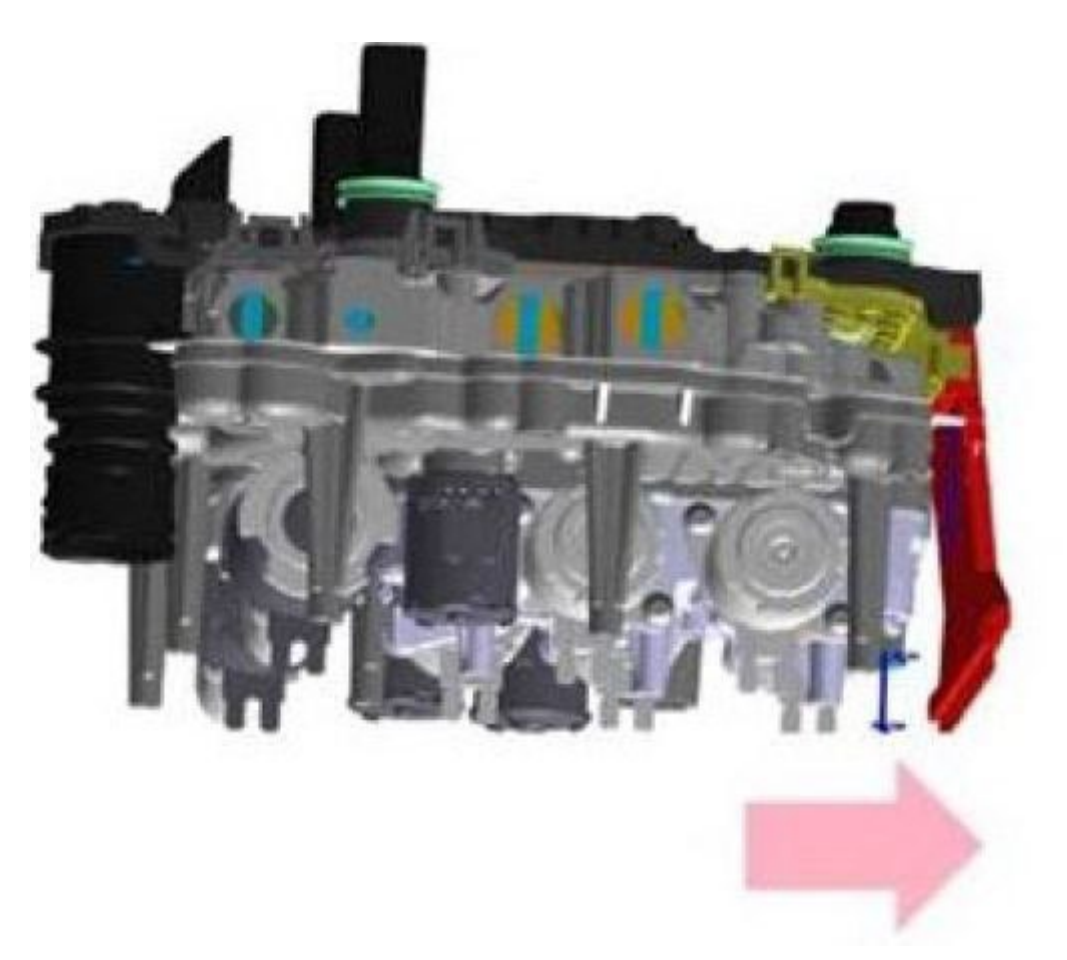

Figure 15. Connecting tab between the contact plate and the control unit.

**20.** Unscrew the 4 bolts (Figure 16) (A, D short and B, C long), then carefully detach the gearbox control unit upwards from the mechatronic unit.

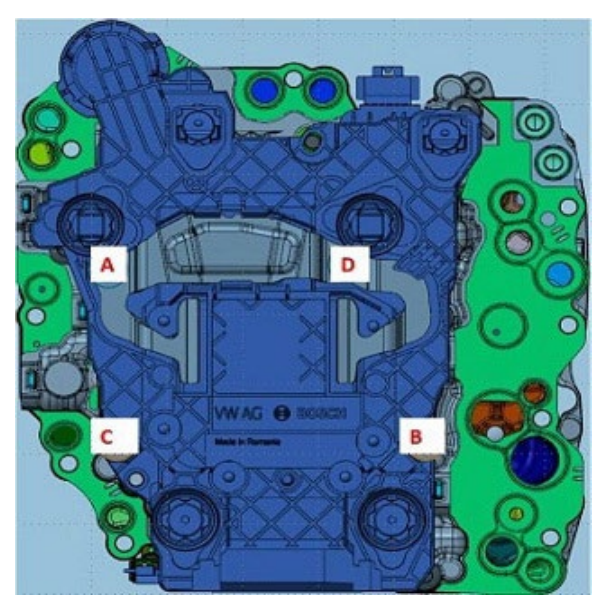

Figure 16. Bolts for the transmission control unit.

**21.** Replace the seals for the pressure sensors (Figure 17). When doing so, ensure that the seals are seated correctly.

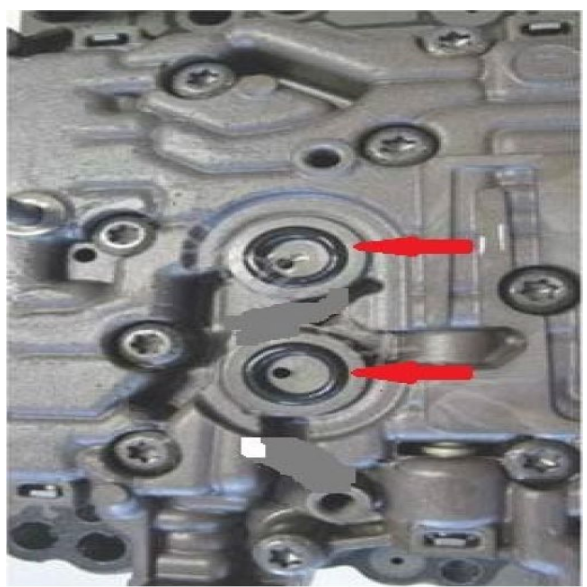

Figure 17. Seals for the pressure sensors.

**22.** Remaining assembly is performed in reverse sequence.

Tighten the control unit with new bolts in 2 stages (Figure 16).

Stage 1:

• Bolts A and D (short): 6 Nm

Page 14 of 21

© 2023 Audi of America, Inc.

• Bolts B and C (long): 4.5 Nm

Stage 2:

- Bolts A and D (short): 8 Nm + 30°
- Bolts B and C (long): 5 Nm + 25°
- 23. Fit the new contact plate, making sure it engages audibly on the contacts.

When pressing the contact plate on, it is essential to ensure that all of the contacts are inserted in the intended/correct connector and do not get bent (Figure 18 and Figure 19).

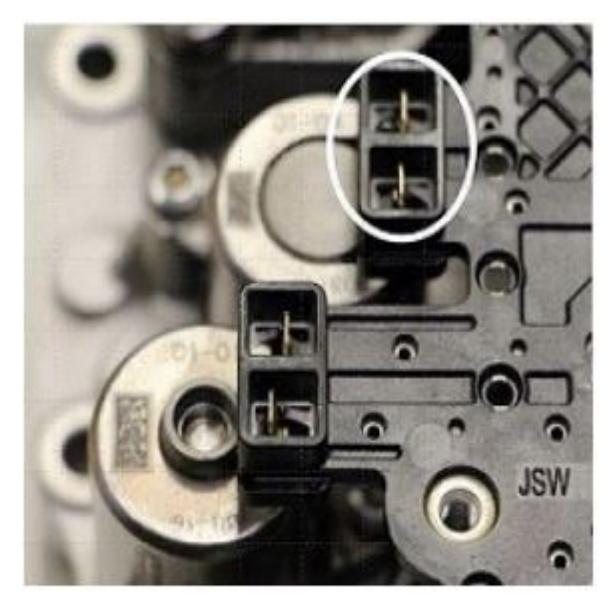

Figure 18. Correct contact, circled.

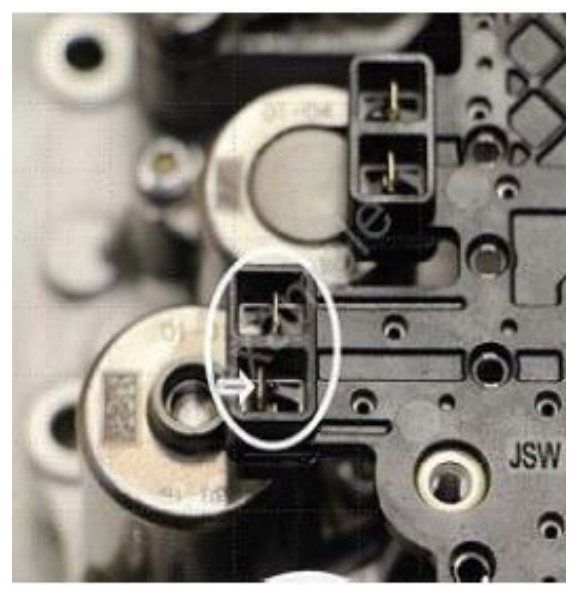

Figure 19. Bent contact, circled.

**24.** Tighten the contact plate with new bolts in specified sequence in 2 stages.

#### • For 0GC Transmission (figure 20):

- Stage 1: 2 Nm
- Stage 2: 3 Nm + 30°
- Tightening sequence: 1 -> 2 -> 3 -> 12 -> 5 -> 4 -> 11 -> 10 -> 9 -> 8 -> 6 -> 7
- For 0DL Transmission (figure 21):
  - Stage 1: 2 Nm
  - Stage 2: 3 Nm + 45°
  - Tightening sequence: 1 -> 2 -> 3 -> 4 -> 5 -> 6 -> 7 -> 8 -> 9 -> 10 -> 11

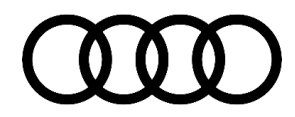

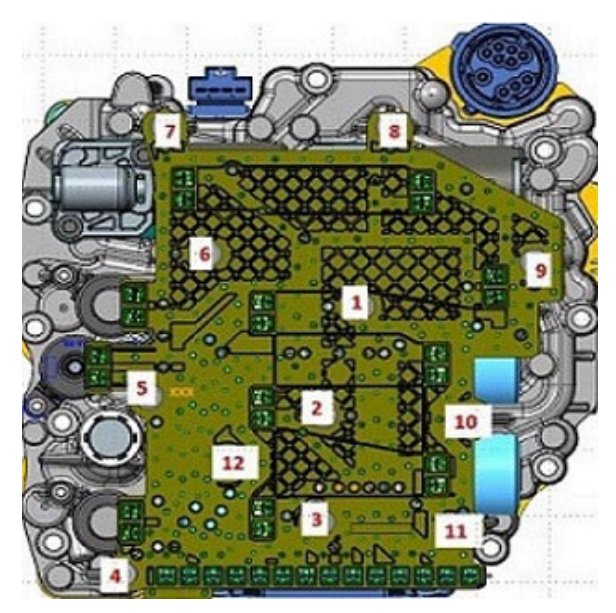

Figure 20. Contact Plate Bolts 0GC Transmission.

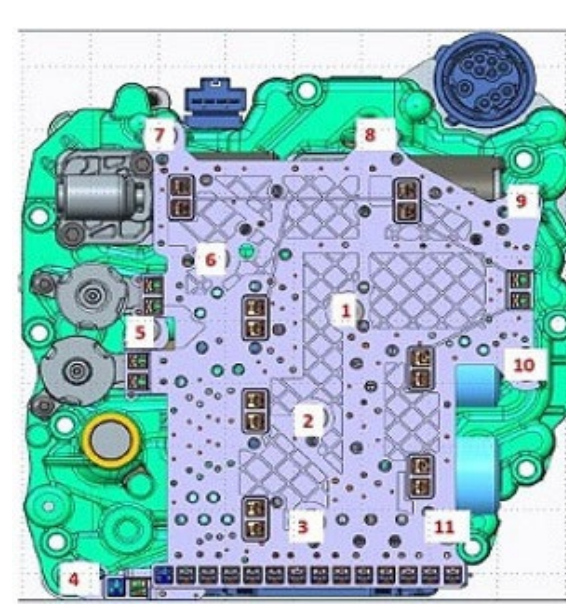

*Figure 21.*Contact Plate Bolts 0DL Transmission.

- **25.** Reassemble the mechatronics unit with new cover into the transmission, including refilling the transmission with oil according to the repair manual.
- **26.** Activate the new control unit using the Guided Function "0002 Replace mechatronic unit (control unit)".
- **27.** Perform basic setting for gearbox.

| Claim Type:       | <ul> <li>110 up to 48 Months/50,000 Miles.</li> <li>G10 for CPO Covered Vehicles – Verify Owner.</li> <li>If the vehicle is outside any warranty, this Technical Service Bulletin is informational only.</li> </ul> |           |                                             |
|-------------------|----------------------------------------------------------------------------------------------------|-----------|---------------------------------------------|
| Service Number:   | 3511                                                                                                    |           |                                             |
| Damage Code:      | 0040                                                                                                    |           |                                             |
| Labor Operations: | Remove and install mechatronic unit                                                                                                    | 3511 19xx | See SRT(s) with<br>associated<br>operation. |
|                   | Repair mechatronic unit                                                                                                    | 3511 4199 | 50 TU                                       |

### Warranty

#### © 2023 Audi of America, Inc.

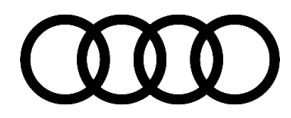

| Diagnostic Time: | GFF                                  | 0150 0000    | Time stated on<br>diagnostic<br>protocol (Max 120<br>TU) |
|------------------|--------------------------------------|--------------|----------------------------------------------------------|
|                  | Road test prior to service procedure | No allowance | 0 TU                                                     |
|                  | Road test after service procedure    | No allowance | 0 TU                                                     |
| Claim Comment:   | As per TSB 2070217/1                 |              |                                                          |

All warranty claims submitted for payment must be in accordance with the Audi Warranty Policies and Procedures Manual. Claims are subject to review or audit by Audi Warranty.

### **Required Parts and Tools**

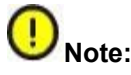

Parts cannot be ordered until Step 11 of this TSB has been completed and the index of the Mechatronics unit is shown in one of the lists below! It is only possible to deliver the correct control unit if the diagnostic log was sent online with the relevant DTC entry and the completed test plan.

### !) Note:

Only order parts for the correct index of the Mechatronics unit! If the installed mechatronics unit does not have index that matches one of the parts tables below this TSB does not apply to the vehicle!

### U Note:

Red Order all parts using the VIN of vehicle when ordering!

Always check with your Parts Department and/or ETKA for the latest information and parts bulletins.

Transmission Service Code: 0GC (A3 and TT)

#### Index of Mechatronics unit 0GCB, 0GCC or 0GCD Parts list:

| Part Number       | Part Description                                                  | Quantity      |
|-------------------|-------------------------------------------------------------------|---------------|
| See ETKA          | Fasteners, Bolts, Nuts and Screws as needed per the Repair Manual | See ETKA/ELSA |
| 0GC 927 711 G VI1 | Control unit                                                      | 01            |
| 0GC 927 709 A     | Contact plate                                                     | 01            |
| N 101 243 04      | Bolt for control unit (short)                                     | 02            |
| N 104 057 05      | Bolt for control unit (long)                                      | 02            |

© 2023 Audi of America, Inc.

Page 17 of 21

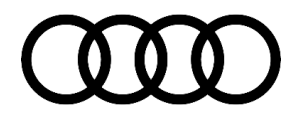

| N 904 552 02  | Bolt for contact plate              | 12 |
|---------------|-------------------------------------|----|
| WHT 004 007 B | O-ring for pressure sensor          | 02 |
| 0GC 325 201 H | Cover for mechatronic unit          | 01 |
| N 105 540 02  | Bolt for mechatronic unit           | 09 |
| N 910 327 02  | Bolt for cover for mechatronic unit | 04 |
| 0BH 325 147   | Retaining clip                      | 01 |
| N 043 809 2   | Oil seal                            | 01 |
| G 055 529 A2  | Gear oil                            | 07 |

| Always check with your Parts Department and/or ETKA for the latest information and parts bulletins. |                                                                   |               |
|----------------------------------------------------------------------------------------------------|-------------------------------------------------------------------|---------------|
| Transmission Service Code: 0GC (A3 and TT) Index of Mechatronics unit 0GCE or 0GCH Parts list:      |                                                                   |               |
| Part Number                                                                                         | Part Description                                                  | Quantity      |
| See ETKA                                                                                            | Fasteners, Bolts, Nuts and Screws as needed per the Repair Manual | See ETKA/ELSA |
| 0GC 927 711 H VI1                                                                                   | Control unit                                                      | 01            |
| 0GC 927 709 A                                                                                       | Contact plate                                                     | 01            |
| N 101 243 04                                                                                        | Bolt for control unit (short)                                     | 02            |
| N 104 057 05                                                                                        | Bolt for control unit (long)                                      | 02            |
| N 904 552 02                                                                                        | Bolt for contact plate                                            | 12            |
| WHT 004 007 B                                                                                       | O-ring for pressure sensor                                        | 02            |
| 0GC 325 201 H                                                                                       | Cover for mechatronic unit                                        | 01            |
| N 105 540 02                                                                                        | Bolt for mechatronic unit                                         | 09            |
| N 910 327 02                                                                                        | Bolt for cover for mechatronic unit                               | 04            |
| 0BH 325 147                                                                                         | Retaining clip                                                    | 01            |
| N 043 809 2                                                                                         | Oil seal                                                          | 01            |
| G 055 529 A2                                                                                        | Gear oil                                                          | 07            |

Page 18 of 21

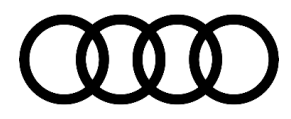

| Always check with your Parts Department and/or ETKA for the latest information and parts bulletins.                       |                                                                   |               |
|----------------------------------------------------------------------------------------------------|-------------------------------------------------------------------|---------------|
| Transmission Service Code: 0DL (RS3 and TTRS)<br>Index of Mechatronics unit 0GC* (*Any 4 <sup>th</sup> digit) Parts list: |                                                                   |               |
| Part Number                                                                                                    | Part Description                                                  | Quantity      |
| See ETKA                                                                                                    | Fasteners, Bolts, Nuts and Screws as needed per the Repair Manual | See ETKA/ELSA |
| 0GC 927 711 H VI1                                                                                                    | Control unit                                                      | 01            |
| 0GC 927 709 A                                                                                                    | Contact plate                                                     | 01            |
| N 101 243 04                                                                                                    | Bolt for control unit (short)                                     | 02            |
| N 104 057 05                                                                                                    | Bolt for control unit (long)                                      | 02            |
| N 904 552 02                                                                                                    | Bolt for contact plate                                            | 12            |
| WHT 004 007 B                                                                                                    | O-ring for pressure sensor                                        | 02            |
| 0GC 325 201 H                                                                                                    | Cover for mechatronic unit                                        | 01            |
| N 105 540 02                                                                                                    | Bolt for mechatronic unit                                         | 09            |
| N 910 327 02                                                                                                    | Bolt for cover for mechatronic unit                               | 04            |
| 0BH 325 147                                                                                                    | Retaining clip                                                    | 01            |
| N 043 809 2                                                                                                    | Oil seal                                                          | 01            |
| N 013 813 2                                                                                                    | Oil seal                                                          | 01            |
| G 052 182 A2                                                                                                    | Gear oil                                                          | 07            |

Always check with your Parts Department and/or ETKA for the latest information and parts bulletins.

Transmission Service Code: 0DL (RS3 and TTRS)

© 2023 Audi of America, Inc.

Index of Mechatronics unit 0BH\* (\*Any 4th digit) Parts list:

| Part Number       | Part Description                                                  | Quantity      |
|-------------------|-------------------------------------------------------------------|---------------|
| See ETKA          | Fasteners, Bolts, Nuts and Screws as needed per the Repair Manual | See ETKA/ELSA |
| 0GC 927 711 H VI1 | Control unit                                                      | 01            |

Page 19 of 21

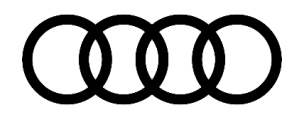

| 0BH 927 709 A | Contact plate                       | 01 |
|---------------|-------------------------------------|----|
| N 101 243 04  | Bolt for control unit (short)       | 02 |
| N 104 057 05  | Bolt for control unit (long)        | 02 |
| N 904 552 02  | Bolt for contact plate              | 11 |
| WHT 004 007 B | O-ring for pressure sensor          | 02 |
| 0GC 325 201 H | Cover for mechatronic unit          | 01 |
| N 105 540 02  | Bolt for mechatronic unit           | 09 |
| N 910 327 02  | Bolt for cover for mechatronic unit | 04 |
| 0BH 325 147   | Retaining clip                      | 01 |
| N 043 809 2   | Oil seal                            | 01 |
| N 013 813 2   | Oil seal                            | 01 |
| G 052 182 A2  | Gear oil                            | 07 |

Always check with your Parts Department and/or ETKA for the latest information and parts bulletins. Transmission Service Code: 0DL (RS3 and TTRS) Index of Mechatronics unit 0DL\* (\*Any 4th digit) Parts list: Part Number **Part Description** Quantity See ETKA Fasteners, Bolts, Nuts and Screws as needed per the See ETKA/ELSA **Repair Manual** 0GC 927 711 H VI1 Control unit 01 0BH 927 709 A 01 Contact plate N 101 243 04 Bolt for control unit (short) 02 02 N 104 057 05 Bolt for control unit (long) N 904 552 02 Bolt for contact plate 11 WHT 004 007 B O-ring for pressure sensor 02 0GC 325 201 H Cover for mechatronic unit 01 N 105 540 02 09 Bolt for mechatronic unit

#### © 2023 Audi of America, Inc.

### Page 20 of 21

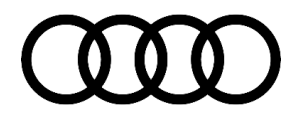

| N 910 327 02 | Bolt for cover for mechatronic unit | 04 |
|--------------|-------------------------------------|----|
| 0BH 325 147  | Retaining clip                      | 01 |
| N 043 809 2  | Oil seal                            | 01 |
| N 013 813 2  | Oil seal                            | 01 |
| G 052 182 A2 | Gear oil                            | 07 |

**Special Tools Required:** 

• VAS 6613 ESD Work Surface

### **Additional Information**

All parts and service references provided in this TSB (2070217) are subject to change and/or removal.

©2023 Audi of America, Inc. All rights reserved. The information contained in this document is based on the latest information available at the time of printing and is subject to the copyright and other intellectual property rights of Audi of America, Inc., its affiliated companies, and its licensors. All rights are reserved to make changes at any time without notice. No part of this document may be reproduced, stored in a retrieval system, or transmitted in any form or by any means, electronic, mechanical, photocopying, recording, or otherwise, nor may these materials be modified or reposted to other sites without the prior expressed written permission of the publisher.

© 2023 Audi of America, Inc.